## VISUALISATION DE MOLÉCULES AVEC RASTOP

| Barre de menu                                                                                                    |                                                                                                    | Quelques détails des menus                                                                                                    |
|----------------------------------------------------------------------------------------------------|----------------------------------------------------------------------------------------------------|----------------------------------------------------------------------------------------------------|
| affichage du<br>nouvelle fichier de la<br>fenêtre molécule étoiles boules et effacer ce qui<br>mosaïque de étoiles bâtormets est sélectionné<br>fenêtres sphères fil de fer bâtormets rubans atome<br>(Réorganiser)                                                                                                    | er en cliquant dessus :<br>une molécule (s'il y en Mesure des<br>ent a plusieurs à l'écran) distances<br>une<br>chaîne<br>transite<br>transite | Afficher la molécule sélectionnée «Fichier / ouvrir» ou<br>«Fichier charger un fichier de molécules» :<br>Imprimer la molécule affichée ou celle qui est<br>sélectionnée : «Fichier / Imprimer»<br>Sélectionner ou modifier l'affichage : «Éditer/<br>sélectionner/Expression» : même fonction que l'éditeur de<br>commande<br>Fixer le diamètre des sphères :<br>«Atomes/Représentation/rayon fixe»<br>Afficher la molécule en ruban, sous la forme du squelette<br>carboné notamment : «Rubans»<br>Afficher plusieurs molécules si plusieurs fichiers ont été<br>ouverts: «Fenêtres/Mosaïque»<br>Repérer les différentes sous-unités d'une molécule :<br>« Atome/ colorer par / Chaine » |
| Sélection et choix de la représentation de la partie sélectionnée dans la fenêtre active                                                                                                    |                                                                                                    | Repérer l'identification (lettres ou le numéro) d'une molécule ou de ses constituants                                                                                                    |
| Rbt  avec l'éditeur de commandes    Sélectionner :  *    l'ensemble des chaînes affichées dans la fenêtre    (permet aussi d'annuler toute sélection plus serrée)    *A  la chaîne A identifiée dans la fenêtre « Molecule »    114  le constituant n° 114 identifié dans la fenêtre « Res »    de toutes les chaînes  20-75 les constituants du n°20 au n°75    20, 75, 113 les éléments 20, 75 et 113  L ,*H les chaînes L et H    *L and 20-75 les constituants de 20 à 75 de la chaîne L    Image: avec la palette de couleurs | avec les pictogrammes de choix                                                                                                    | Déplacer le curseur sur la molécule : la référence des<br>composants pointés apparaît dans les fenêtres en bas de<br>l'écran<br>Molecule (enzyme, anti-<br>corps, ADN) identifie la mo-<br>cule ou une de ses sous unités (chaîne) en lui attribuant<br>une lettre A<br>Res identifie un constituant de la<br>cule : T (une lettre pour un nu-<br>tide), ACD (trois lettres pour le substrat d'une enzyme, un<br>acide aminé), suivi de sa position dans la chaîne 700<br>Mesure de distance                                                                                                    |
| Choisir une couleur qui affectera la sélection ou une couleur                                                                                                    |                                                                                                    | Outil mesure de distance                                                                                                    |
| de fond (choisir fond blanc pour l'impression)                                                                                                    | sous forme de sphères                                                                                                    | Cliquer successivement sur les deux éléments. Valeur affichée<br>en angstrom                                                                                                    |
|                                                                                                    | Sous la forme d'un ruban                                                                                                    | <b>ZOOM</b> : shift tenu, bouton gauche de la souris enfoncé, avancer la souris : Zoom avant                                                                                                    |
| Observation d'une molécule en profondeur                                                                                                    |                                                                                                    |                                                                                                    |
| L'icône « front» et les deux flèches juxtaposées à droite assurent un déplacement en avant et en arrière de la molécule par rapport à l'écran.                                                                                                    |                                                                                                    |                                                                                                    |